# **Authorizing User Access to Objects**

This section describes how to grant Authorization to individual users or to a group of users on a distribution list. It covers the following topics:

- Authorization List
- Adding a User to an Authorization List
- Modifying a User Authorization
- Deleting a User from an Authorization List

# **Authorization List**

Every defined object in Entire Output Management is associated with an Authorization List for that object. Authorization can be granted to an individual user or to a group of users in a distribution list.

The Authorization List for an object contains user IDs and/or the names of distribution lists. Each user ID or distribution list can have a different access level to that object.

The Authorization List can be modified by:

- the Owner of the object,
- a user who was granted the Owner option,
- a user in a distribution list that was granted the Owner option.

For more information on how to define users in Entire Output Management, see the section *Defining a User* in the *System Administration* documentation.

#### **To authorize user access to an object:**

1. On an object maintenance screen, enter the line command AU next to the object for which you want to authorize user access.

The "Authorization List" window is displayed:

```
+ -
            _____
  Authorization List Report - UEX-GO
!
                                             !
!
                                             !
!
  Cmd
        User ID Own Mod Pur Dis Arc Rev
                                             !
!
        GW
                Ү Ү Ү Ү Ү Ү
                                             !
!
                                             1
!
   _____
                                             1
!
                                             1
!
                                             L
!
                                             L
!
!
!
!
!
! All
  Command => _
!
! DE Delete MO Modify
                                             1
! Enter-PF1---PF2---PF3---PF5---PF6---PF7---PF8---PF12-
                                             1
     Help Add End Up Down Menu
1
                                             1
+-----+
```

It lists all users or user groups on distribution lists authorized for the object. It also displays their authorization level. The example above lists all users authorized for a report.

You can add users to the Authorization List, delete them from the Authorization List or modify the authorization level for a given user.

### **Special PF Keys**

| Key | Name | Function                                                   |
|-----|------|------------------------------------------------------------|
| PF2 | Add  | Add a user or distribution list to the Authorization List. |

### **Line Commands**

| Command | Function                                             |
|---------|------------------------------------------------------|
| DE      | Delete authorization for a user or distribution list |
| МО      | Modify authorization for a user or distribution list |

### Fields

| Field                           | Explanation                                                                                         |
|---------------------------------|----------------------------------------------------------------------------------------------------|
| User ID                         | The user ID or the distribution list which is authorized to access the object.                      |
| Own, Mod, Pur, Dis,<br>Arc, Rev | A "Y" or "N" here indicates whether the user is allowed to perform these functions with the object. |

For an explanation of these fields and their functions, see Grant Options below.

# Adding a User to an Authorization List

Authorization to handle an object can be granted by the object owner to other users or to PUBLIC (all users).

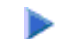

#### **To add a user or group of users to the Authorization List for an object:**

1. Press PF2 (Add) in the "Authorization List" window.

The "Authorization Definition" window is displayed:

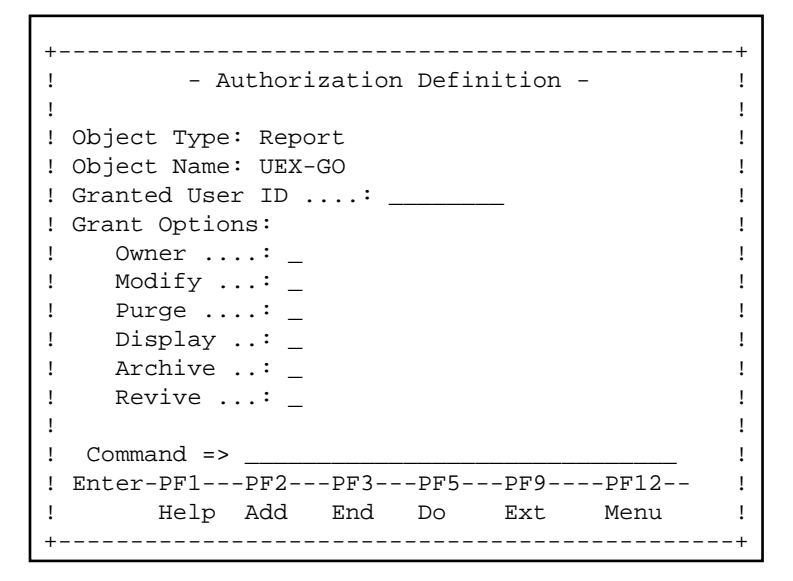

2. In this window, you can grant authorization to individual users or to groups of users on a distribution list. You can allow/disallow individual functions.

### Fields

| Field              | Explanation                                                                                                    |  |
|--------------------|----------------------------------------------------------------------------------------------------|--|
| Object<br>Type     | The object type: Report, Bundle, Printer or Distribution List.                                                                                                    |  |
| Object<br>Name     | The name of the object for which you are granting authorization.                                                                                                    |  |
| Granted<br>User ID | The user ID or name of distribution list to which authorization is granted<br>If you enter a question mark (?), a window will be displayed, in which you press PF4 to<br>display a selection list of users or PF5 to display a selection list of distribution lists.                                                                                                    |  |
| Grant<br>Options   | <ul> <li>Enter "Y" to allow a function, or "N" to disallow a function:</li> <li>Owner - The user can perform all functions and authorize other users for this object.</li> <li>Modify - The user can display and modify this object.</li> <li>Purge - The user can display, modify and delete this object, but cannot authorize other users.</li> <li>Display - The user can only display this object.</li> </ul> |  |
|                    | <ul> <li>Archive - The user can archive this object.</li> <li>Revive - The user can revive this object from the archive.</li> </ul>                                                                                                    |  |

# Modifying a User Authorization

#### To modify the user authorization from the Authorization List window:

1. Enter the line command MO next to the user whose Authorization you want to modify.

The "Authorization Definition "window is displayed.

2. Proceed as described under Adding a User to an Authorization List.

# **Deleting a User from an Authorization List**

#### To delete a user from an authorization list:

1. In the "Authorization List" window, enter the line command DE next to the user for whom you want to delete Authorization.

If CONFIRM is ON, a window opens asking you to confirm the deletion.

2. To do so, enter the user ID to be deleted in the input field provided.

A message confirms the deletion.